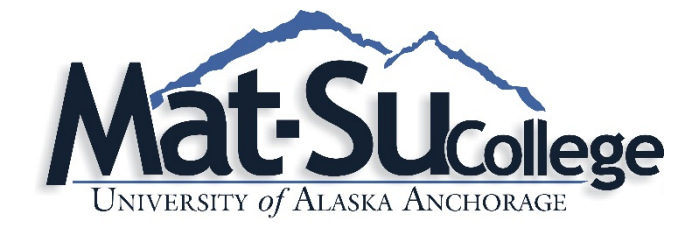

## **Operating procedures for classroom computer podium and projectors**

## **Start-up Operations**

- 1. Turn on computer located inside the podium by pressing the front power button.
- 2. Turn on projector. This is accomplished by selecting the Power button **U**on the remote.

The computer should start up and automatically present the image onto the projection screen. If podium equipment will not power on, check podium power switch (red); top right of podium.

**TIP:** If you find that the image is not projecting, double-left-click the red "**ATI**" icon on the desktop. This should say "Clone" under the icon. If the ATI icon is not present, you may need to press the "**Windows** + **P**" key combination on the keyboard, and then select "**Duplicate**."

## An Audio/Video switch is present in each podium. This is used to switch between PC, laptop or VCR audio/video feeds.

<u>To present PC video/audio</u> – Select button #1 on Video switch, and ensure projector is set to VGA.

**To present Laptop video/audio** – Select button #2 on Video switch, and ensure projector is set to VGA. (Video and Audio cables are available on the top of the podium for laptop connections.)

**NOTE:** (You may need to press Function (Fn) + F8 keys on the laptop.)

To present DVD/VCR Audio – Select button #3 on Video switch.

<u>**To present DVD/VCR Video**</u> – Use the projector remote. Press the "source" or "video" button until VCR image is presented.

**To present ELMO (digital presenter)** – Select button **#4** on Video switch.

**TIP:** To "hide" projector screen image you can use the "blank screen" button on projector remote. Press the button a second time to resume screen display.

## **Shutdown Operations**

Once you have finished using the computer/projector, please follow these shutdown procedures.

- <u>Dell projector</u>: Press the Power button once on the projector remote; a "Shut Down" message will appear on the projection screen. Press the Power button a second time to complete the process. The projector will run through a bulb cool down cycle. <u>Christie projector</u>: Press the Power button once; the projector will initiate bulb cool down cycle and shutdown automatically.
- 2. Shutdown the computer via normal shutdown process.

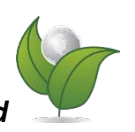

Please ensure projectors are turned off at the end of presentation. Projector bulbs can be damaged if left on for extended durations. This also decreases campus power consumption.